HHT 275

# HART<sup>®</sup> communicator for TZID-C/TZID-C200 positioner

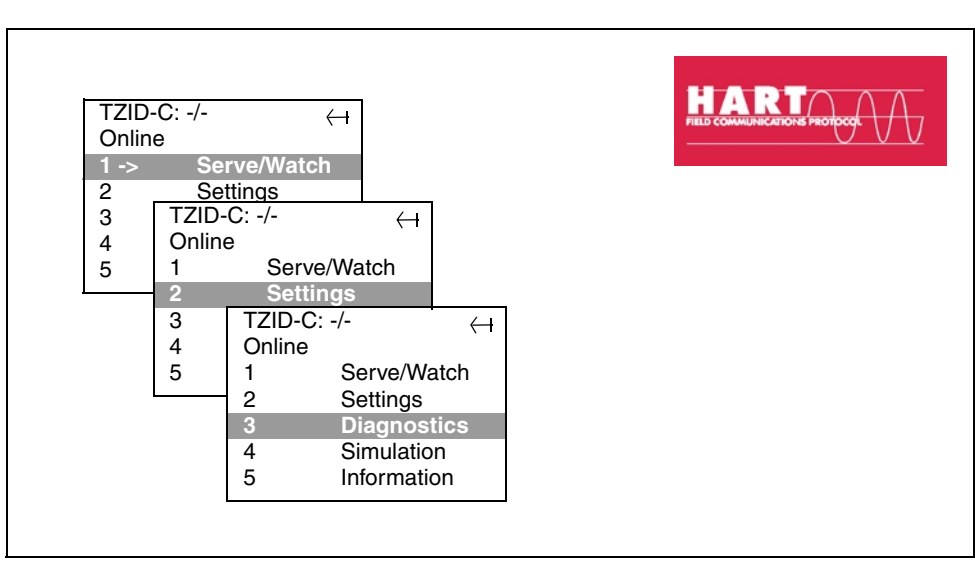

# Manual

42/18-75 EN

Rev. 02

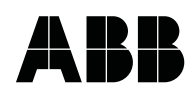

# Table of contents

| 1  | General             | 2    |
|----|---------------------|------|
| 2  | Connection          | 2    |
| 3  | Operation           | 3    |
| 4  | Main menu           | 4    |
| 5  | Serve/Watch" menu   | 6    |
| 6  | "Settings" menu     | 7    |
| 7  | "Diagnostics" menu  | . 12 |
| 8  | "Simulation" menu   | . 13 |
| 9  | "Information" menu  | . 13 |
| 10 | Troubles and errors | . 14 |

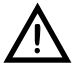

# Read and observe the general operating instructions for the HART<sup>®</sup> Communicator.

# 1 General

HHT 275 is a compact, hand-held terminal for operating the TZID-C/TZID-C200 positioner via an FSK modem (see Data Sheet 18-0.22 EN for ordering details) using the HART<sup>®</sup>-Protocol. It provides a local operating option which adds up to direct local operation via the TZID-C/TZID-C200 front panel and remote configuration by using the appropriate configuration program on a PC.

# 2 Connection

Connect the communicator to the positioner using the cable with 4 mm plug delivered with it. The connection is made in parallel to the positioner's connection terminals. When you are using a power supply with FSK bus connection, the communicator can also be connected to the FSK bus.

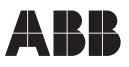

# 3 Operation

| Кеу                                                                                                    | Function                                                                                                    |
|----------------------------------------------------------------------------------------------------|----------------------------------------------------------------------------------------------------|
|                                                                                                    | On/Off key                                                                                                    |
| U                                                                                                    | Move cursor to next menu item                                                                                                    |
| Î                                                                                                    | Move cursor to previous menu item                                                                                                    |
| ⇒                                                                                                    | Select function/menu item                                                                                                    |
|                                                                                                    | Return to previous selection                                                                                                    |
| »»                                                                                                    | Hot key                                                                                                    |
| F1 F4                                                                                                    | Function keys, function depending on menu (see list below):                                                                                                    |
| ABORT<br>BACK<br>DEL<br>ENTER<br>ESC<br>EXIT<br>HELP<br>HOME<br>NEXT<br>NO<br>OK<br>PGDN<br>PGDN<br>PREV<br>SEND | Abort current function<br>Return to current function<br>Delete character right of cursor<br>Accept user-entered data<br>Leave function, ignore changes<br>Exit menu / return to prev. level<br>Call up context-sensitive help<br>Return to main menu<br>Call up next display<br>Negative answer to yes/no question<br>Acknowledge displayed message<br>Page down<br>Page up<br>Return to previous display |
| SEND<br>YES                                                                                                    | Transmit data to TZID-C/TZID-C200<br>Positive answer to yes/no question                                                                                                    |

Selecting the "SAVE" function will only save data in the communicator's RAM. No data transmission to the TZID-C/TZID-C200 nor data storage in the TZ-ID-C/TZID-C200 non-volatile memory takes place.

The active (i.e. selected) item of a displayed menu is highlighted and marked with a right arrow (->).

A down arrow to the left of the last menu item displayed indicates that the menu contains further items which can be called up by pressing the U key.

Pressing the provides the following option:

| Menu | item | Function |
|------|------|----------|
|      |      |          |

1 Master reset Resets the positioner

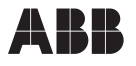

If the TZID-C/TZID-C200, with which you try to communicate via the HART<sup>®</sup> communicator has already been set locally to the Conf mode, the following message will pop up: "Local configuration is active occurred reading ... value. Press OK."

In this case it is not possible to configure the positioner via the communicator. If you should ignore the message and nevertheless try to transmit data, the following message is shown:

#### "Access restricted".

If you try to read parameters from the TZID-C/TZID-C200 which are currently being modified locally, the input values are shown, even if they have not yet been confirmed and stored in the TZID-C/TZID-C200 EEPROM. It is recommended to cancel communication from the communicator and retry at a later time.

#### 4 Main menu

After power-on, the communicator performs a self-test. Then the communication to the connected TZID-C/TZID-C200 is set up automatically, and the Online Menu seen below is displayed:

| TZID-C: -/- ←<br>Online |             |  |
|-------------------------|-------------|--|
| 1->                     | Serve/Watch |  |
| 2                       | Settings    |  |
| 3                       | Diagnostics |  |
| 4                       | Simulation  |  |
| 5                       | Information |  |

The Online Menu provides five menu options:

Serve/ Watch

for display of several operating parameters

- Settings for setting the TZID-C/TZID-C200 parameters
- Diagnostics

at present only providing an option for resetting the stroke and travel counters

- Simulation for simulating situations
- Information

for entering/displaying device information

There are two ways to select a menu. You can either enter the number of the menu item via the alphanumeric keypad or mark the option with the  $\blacksquare$  key and then select it with the  $\boxdot$  key.

Pressing the  $\Leftarrow$  or F3 (HOME) key will return you to the main menu.

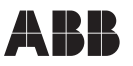

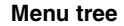

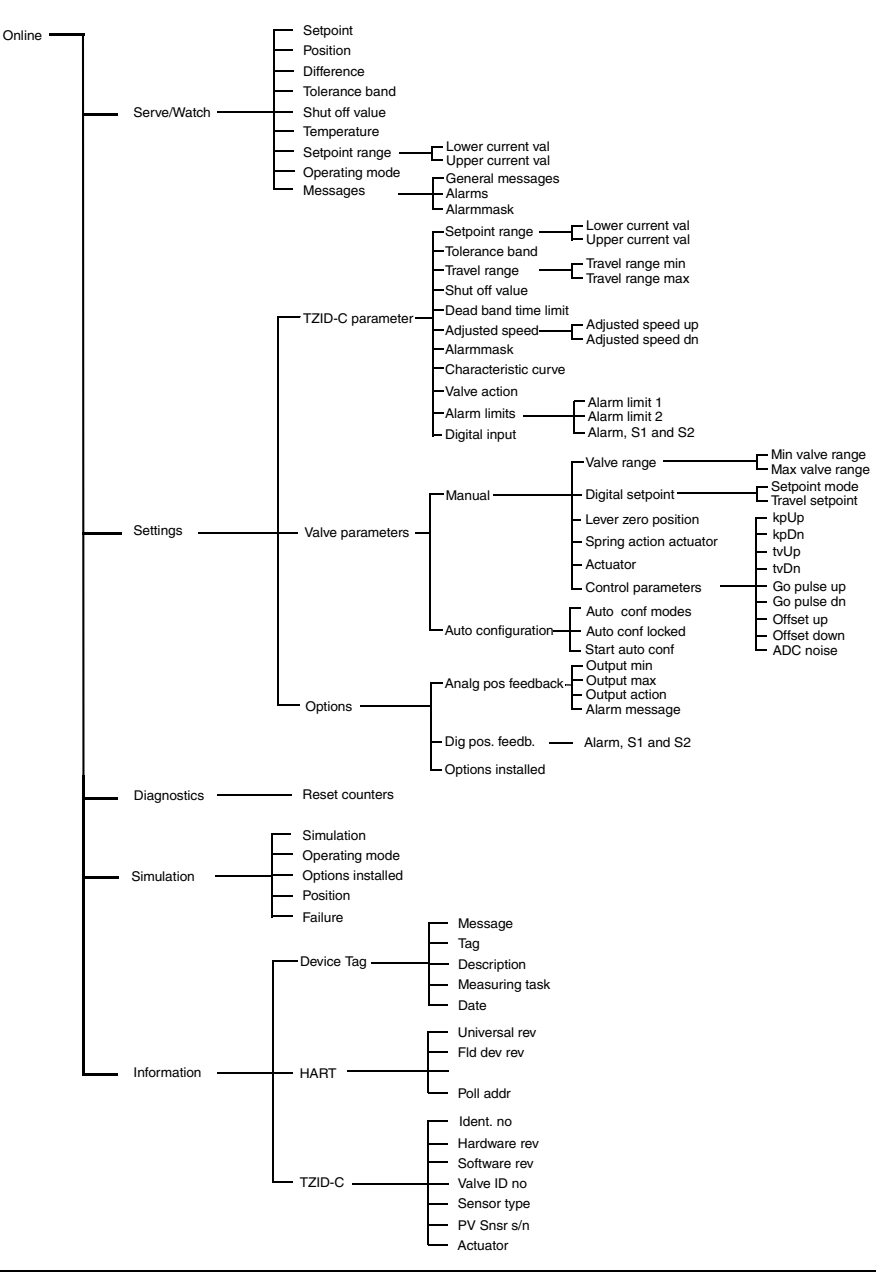

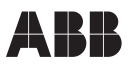

# 5 "Serve/Watch" menu

In this menu you can call up several parameters for display in order to monitor the process. Some of them are shown directly in the menu line, others have to be called up by entering the item No. Pressing  $\boxed{F4}$  (EXIT) will return you to the "Serve/Watch" menu.

# $\frac{1}{1}$ The following parameters <u>cannot</u> be called up on the communicator:

- Travel counter
- Travel counter limit
- Stroke counter
- Stroke counter limit
- Hysteresis

Use the configuration program on the PC to display or edit these parameters.

# The following parameters are not automatically polled/updated:

- Tolerance band
- Shut off value
- Setpoint range
- Alarmmask

Switch the communicator off and on again to display the latest parameter values.

#### 1 Setpoint

Display the setpoint.

#### 2 Position

Display the current position as a percentage of the stroke range.

#### 3 Difference

Display the control deviation as a percentage of the stroke range.

#### 4 Tolerance band

Display the tolerance band as a percentage of the stroke range.

#### 5 Shut off value

Display the shut off value as a percentage of the stroke range.

#### 6 Temperature

Display the temperature in °C.

#### 7 Setpoint range

#### 1 Lower current value

Display the low setpoint range limit.

#### 2 Upper current value

Display the high setpoint range limit.

#### 8 Operating mode

Display the currently active operating mode as a plain text message.

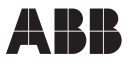

#### 9 Messages

Enter the item No. to display the desired message(s). Pressing F3 (HOME) will return you to the main menu.

#### 1 General messages

Display general device messages.

Press F4 (OK) to acknowledge.

#### 2 Alarms

Display the current alarm messages. If no alarms are present, the message "No alarms" is seen.

Press F4 (OK) to acknowledge.

#### 3 Alarmmask

Display the current alarm mask.

# 6 "Settings" menu

In this menu you can edit various parameters which are then saved automatically in the non-voltatile memory of the TZID-C/TZID-C200 positioner.

#### <sup>⊃</sup> The following parameters <u>cannot</u> be called up on the communicator:

- Travel counter
- Travel counter limit
- Stroke counter
- Stroke counter limit
- Hysteresis

Moreover, it is not possible to initiate a setpoint jump or configure a user-defined characteristic curve via the communicator. Use the PC configuration program.

# The following parameters are only updated when the communicator is switched off and on again:

- Tolerance band
- Shut off value
- Setpoint range
- Alarmmask
- Control parameters
- Auto conf mode

The parameters listed on the next pages can be edited via the communicator. Select the digit to be changed with  $\Rightarrow$  or  $\overleftarrow{\Rightarrow}$  (selected digit flashes). Press  $\widehat{n}$  or  $\fbox{}$  to increase or decrease the flashing number. You can also enter the new number via the numerical keys.

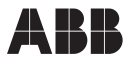

F3

F2 (DEL) Deletes the entry.

(ESC) or (ABORT) Exits from the value window without taking over the changes. The previous setting is restored instead.

[F4] Confirms the entry and starts the data transmission procedure.

#### 1 TZID-C parameter

#### 1 Setpoint range

#### 1 Lower current value

Enter the low setpoint range limit.

#### 2 Upper current value

Enter the high setpoint range limit.

#### 2 Tolerance band

Enter the tolerance band in %.

#### 3 Travel range

#### 1 Travel range min

Enter the minimum stroke range (travel) as a percentage of the valve range.

#### 2 Travel range max

Enter the maximum stroke range (travel) as a percentage of the valve range.

#### 4 Shut off value

Enter the shut off value as a percentage of the stroke range (travel).

#### 5 Dead band time limit

Enter a time limit for the dead band in seconds.

#### 6 Adjusted speed

#### 1 Adjusted speed up

Adjust the up travel speed in seconds

#### 2 Adjusted speed dn

Adjust the down travel speed in seconds

#### 7 Alarmmask

Enable/disable the individual alarm messages (e.g. "Leakage towards actuator"). Press the 🖻 key to toggle, i.e. to enable or disable the respective alarm.

#### 8 Characteristic curve

Select the characteristic curve to be used.

It is not possible to configure a user-defined characteristic curve via the communicator.

#### 9 Valve action

Select direct or reverse action

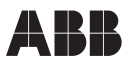

#### 10 Alarm limits

#### 1 Alarm limit 1

Enter alarm limit 1 as a percentage of the stroke range.

#### 2 Alarm limit 2

Enter AL2 as a percentage of the stroke range.

#### 3 Alarm, S1 and S2

Select the alarm and switching outputs according to the following table:

| AlarmOn=active low | OFF = alarm output HIGH active<br>ON = alarm output LOW active                           |
|--------------------|------------------------------------------------------------------------------------------|
| S_1ON=active low   | OFF = switching point 1 HIGH active<br>ON = switching point 1 LOW active                 |
| S_2ON=active low   | OFF = switching point 2 HIGH active<br>ON = switching point 2 LOW active                 |
| S1ON=act below     | Off =switching output 1 active when exceeded<br>ON =switching output 1 active when below |
| S2ON=act below     | Off =switching output 2 active when exceeded<br>ON =switching output 2 active when below |

#### 10 Digital input

The digital input defines six functions in the TZID-C/TZID-C200 positioner that can be selected locally. If, for example, locks are activated, the positioner only works in the selected operating mode when a voltage < 12 V is applied to the digital input. Please refer to the manual for the TZID-C positioner (42/18-64 EN) or for the TZID-C200 positioner, respectively (42/18-73 EN) for a detailed description of the digital input functions.

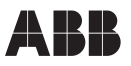

#### 2 Valve parameters

#### 1 Manual

#### 1 Valve range

#### 1 Min valve range

Enter the low valve range limit as a percentage of the lever range.

#### 2 Max valve range

Enter the high valve range limit as a percentage of the lever range.

#### 2 Digital setpoint

#### 1 Setpoint mode

This item is used to define the setpoint (analog or digital) to be used by the positioner. When the "Analog setp mode" option is selected, the positioner will use the analog setpoint derived from the input current. When selecting "Digital setp mode", the setpoint will be given exernally using the HART-Protocol. Note that the "Travel setpoint" has to be defined for the "Digital setp. mode" (see next item.

#### 2 Travel setpoint

This item is used to define the digital setpoint as a percentage. Note that this setting can only be activated when the TZID-C/TZID-C200 is currently working in mode 1.0 or 1.1. Otherwise, an error message pops up.

#### 3 Lever zero position

The lever zero position can be displayed/edited with this menu item. Options:

- Stop turning clockwise
- Stop turning counterclockwise

(seen from the front with the case open)

#### 4 Spring action actuator

The spring action of the actuator can be displayed/edited with this menu item. Options:

- Actuator turning counterclockwise
- Actuator turning clockwise

(seen from the front with the case open)

#### 5 Actuator

This menu item is used to display/edit the actuator type (linear or rotary).

#### 6 Control parameters

#### 1 kpUp

Edit the kp value up.

#### 2 kpDn

Edit the kp value down.

#### 3 tvUp

Edit the tv value up.

#### 4 tvDn

Edit the tv value down.

# 5 Go pulse up

Edit the go pulse up.

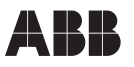

6 Go pulse dn

Edit the go pulse down.

7 Offset up Edit the up offset.

8 Offset down

Edit the down offset.

9 ADC noise Edit the noise band.

2 Auto configuration

# 1 Auto conf modes

With this menu item you can select the desired auto-configuration mode. Options: - Complete auto-configuration

- Control parameters only
- Valve range only

- Zero only

# 2 Auto conf locked

With this option you can disable auto-configuration. Press  $\boxed{F2}$  to activate (ON) or deactivate (OFF) the lock.

# 3 Start auto conf

Press to select this option. The message "Initialized" appears in the display, unless auto-configuration has been locked. Press F4 (OK) to confirm and start the auto-configuration function. The message "Auto configuration is running" is seen in the display. After successful completion the message "Auto configuration done" appears. You can either press F4 (OK) to save the data in the TZID-C/TZID-C200's non-volatile memory, or press F3 (ABORT) to reject the data. Note that a running auto-configuration can be stopped at any time by pressing F3 (ABORT).

# 3 Options

# 1 Analg pos feedback

# 1 Output min

Enter the current for 0 % stroke (travel). The current is entered as a percentage of the 4...20 mA range (= 16 mA) , plus 4 mA offset.

# Example:

100% = 20 mA (16 mA range + 4 mA offset)0% = 4 mA (0 mA range + 4 mA offset)10% = 5.6 mA (1.6 mA range + 4 mA offset)

# 2 Output max

Enter the current for 100% stroke (travel). The current is entered as a percentage (see item 1).

# 3 Output action

Select the output action for the module for "analog position feedback".

# 4 Alarm messages

Select the alarm current for alarm reporting of the module for "analog position feedback". Options: "> 20 mA" or "< 4 mA"

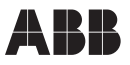

#### 2 Dig pos feedback

# 1 Alarm S1 and S2

Select the alarm and switching outputs for the module for "digital position feedback":

| AlarmOn=active low | OFF = alarm output HIGH active<br>ON = alarm output LOW active                           |
|--------------------|------------------------------------------------------------------------------------------|
| S_1ON=active low   | OFF = switching point 1 HIGH active<br>ON = switching point 1 LOW active                 |
| S_2ON=active low   | OFF = switching point 2 HIGH active<br>ON = switching point 2 LOW active                 |
| S1ON=act below     | Off =switching output 1 active when exceeded<br>ON =switching output 1 active when below |
| S2ON=act below     | Off =switching output 2 active when exceeded<br>ON =switching output 2 active when below |

# 3 Options installed

Shows the connected option modules:

- Display

- Analog Pos. Feedback

- Dig. Pos. Feedback

- FSK Modem

- Pressure sensor

- Valve analysis

# 7 "Diagnostics" menu

# 1 Reset counter

Press  $\boxed{\mathbb{P}}$  to toggle the reset option for the stroke counter and/or travel counter between ON (reset) and OFF (do not reset).

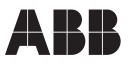

# 8 "Simulation" menu

#### 1 Simulation

Switches the simulation in the TZID-C/TZID-C200 on ("active") or off ("inactive").

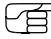

Two minutes after the last user actions the TZID-C/TZID-C200 positioner returns to the local mode. Note that the values are not polled automatically. Switch the communicator off and on again to update the display.

#### 2 Operating mode

Display the current operating mode.

#### 3 Options installed

Display the currently connected optional modules.

#### 4 Position

Simulate analog position feedback.

When simulation is disabled, a corresponding error message is displayed.

#### 5 Failure

Simulate alarm outputs and switching points. Press F2 to activate/deactivate the respective function.

# 9 "Information" menu

# 1 Device Tag

#### 1 Message

Enter the device tag.

#### 2 Tag

Enter the address on the bus.

#### 3 Description

Enter the plant description.

#### 4 Measuring task

Enter the measuring task.

#### 5 Date

Enter the date (format MMDDYY).

#### 2 HART

**1 Universal rev** Display the HART universal revision.

# 2 Fld dev rev

Display the field device revision.

# 3 Num req preams

Display the preambles used.

#### 4 Poll addr

Display the polling address.

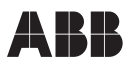

# 3 TZID-C

2

1 Ident no. Display the TZID-C/TZID-C200 serial number.

Display the TZID-C/TZID-C200 hardware revision **3 Software rev** 

Display the TZID-C/TZID-C200 software revision.

4 Valve ID no Display the TZID-C/TZID-C200 manufacturing number.

5 Sensor type Display the sensor type.

Hardware rev

6 PV Snsr s/n Display the sensor number.

7 Actuator

Display the actuator type (linear or rotary actuator)

# 10 Troubles and Errors

If the communicator cannot set up the communication with the positioner, the message "No device found" is displayed. Check the connection (cables) to the device, and acknowledge the message with [F4] (OK). Restart communication setup by selecting the "Online" option from the displayed menu.

If the communicator displays the message "Device busy" while attempting to transmit a changed parameter value to the TZID-C/TZID-C200, this indicates that another connection (e.g. via the configuration program on the PC) to the connected device is currently active. Press F1 (Retry) to restart transmission.

# ABB

Subject to technical changes.

This technical documentation is protected by copyright. Translating, photocopying and disseminating it in any form whatsoever - even editings or excerpts thereof - especially as reprint, photomechanical or electronic reproduction or storage on data processing systems or networks is not allowed without the permission of the copyright owner and non-compliance will lead to both civil and criminal prosecution.

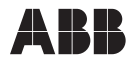

ABB Automation Products GmbH

Schillerstraße 72, D-32425 Minden Phone: +49(0) 5 71 83 0 - 0 Fax: +49(0) 5 71 83 0 - 18 60 http://www.abb.com Subject to technical changes Printed in the Fed. Rep. of Germany 42/18-75 EN Rev. 02 Release 01.02